# How to setup "Sync server" and "Client station" configuration

| Created date | Updated date | Affects version                | Fix version |
|--------------|--------------|--------------------------------|-------------|
| 04 Oct 2023  | 04 Oct 2023  | Mobile Diagnostics and Erasure | N/A         |

## Description

Setting up Sync Server and Client synchronization enables user to control production BMDE machine (client) through Synchronization Server (another BMDE installation acting as the server).

This will let admin to control Settings, deploy and manage BMDE version, manage workflows and user(s), distribute iOS firmware, printer setup and other configurations. This way admin or supervisors can manage and maintain all of the BMDE stations (client machines) located in the facility from one centralized station (sync server).

### Step by step instructions

Synchronization Server IP should be to be a Static IP for non-interrupted connection

#### Sync Server Setup

- 1. Open System Settings in the BMDE login screen
- 2. Click on Synchronization Service

| System settings                                | 3                                                                                                    |                           |                                |                                   | 8 |
|------------------------------------------------|----------------------------------------------------------------------------------------------------|---------------------------|--------------------------------|-----------------------------------|---|
| Set Network     Set Proxy     Set Network Test | Synchronization Service distributes users, settings,<br>connected clients. One machine in the network nee<br>(Clients) connect to Server. | iOS firmwa<br>ds to be ma | res and BMDE<br>ide Server and | versions to all<br>other machine: | - |
| Set Time and Date                              | Use Synchronization Service:                                                                                                    | Server                    |                                |                                   | v |
| Synchronization Service                        | Synchronization Service Settings                                                                                                    |                           |                                |                                   |   |
| Service Settings     Shared Files              | Port to listen pn:                                                                                                    |                           | ~                              | 8000                              |   |
| Eirmware Di Settings                           | Max simultaneous downloads from original servers                                                                                          | С.                        | 0                              |                                   |   |

3. Select Firmware DL Settings

a. Verify Version.xml to share to clients is selected as "Blancco Verified"

. ..

| System settings                                                   | 3                                                                                                    |                                                               |                         | Å                     |
|-------------------------------------------------------------------|----------------------------------------------------------------------------------------------------|---------------------------------------------------------------|-------------------------|-----------------------|
| Set Network     Set Proxy                                         | Synchronization Service distributes users, settin<br>connected clients. One machine in the network<br>(Clients) connect to Server.                                                     | ngs, iOS firmwares and BMD<br>needs to be made Server ar      | E version<br>nd other m | ts to all<br>nachines |
| <ul> <li>Set Network Test</li> </ul>                              | Synchronization Service                                                                                                    |                                                               |                         |                       |
| <ul> <li>Set Time and Date</li> </ul>                             | Use Synchronization Service:                                                                                                    | Service                                                       |                         |                       |
| Synchronization Service                                           | Server's Firmware Download Configuration.                                                                                                    |                                                               |                         |                       |
| <ul> <li>Service Settings</li> <li>Shared Files</li> </ul>        | Synchronization Service enables IOS firmware<br>network traffic to external network.                                                                                                   | file distribution to clients with                             | hout caus               | ing unneed            |
| <ul> <li>Firmware DL Settings</li> </ul>                          | Set here how the Server should download the f                                                                                                    | firmwares from original serve                                 | ers.                    |                       |
| BMDE Version Sharing                                              | iOS Firmware version data update interval:                                                                                                    | -0                                                            | 6                       | Hours                 |
| Client Download                                                   |                                                                                                    |                                                               | _                       |                       |
| - onent worninetta                                                |                                                                                                    |                                                               |                         | Update now            |
| Client Settings                                                   | Magning and in charge to eligente                                                                                                    | ( start)                                                      |                         | Update now            |
| Client Settings     Storage Cleanup                               | Version xml to share to clients:                                                                                                    | Latest                                                        | *                       | Update now<br>View    |
| Client Settings     Storage Cleanup                               | Version xml to share to clients:<br>Tags: Latest Oldest Still Signed                                                                                                    | Latest<br>Appla signed:                                       | ¥                       | Update now<br>View    |
| Client Settings     Storage Cleanup     Admin Control     Display | Version xml to share to clients:<br>Tags: Latest Oldest Still Signed<br>Release calle: 2023-06-21<br>Included firmware versions:<br>5.1.1 6.1.6 7.1.2 9.3.5 9.3.6 10.3.3 10.3.4 12.5.7 | Latest<br>Appla signed:<br>Blancco verified:<br>15.7.7 16.5.1 | *                       | Update now<br>View    |

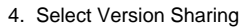

| System settings                                | 3                                                                                                    |                                                                               | 8                     |
|------------------------------------------------|----------------------------------------------------------------------------------------------------|-------------------------------------------------------------------------------|-----------------------|
| Set Network     Set Proxy     Set Network Test | Synchronization Service distributes users, set<br>connected clients. One machine in the networ<br>(Clients) connect to Server.<br>Bynchronization Service | tings, iOS firmwares and BMDE versio<br>k needs to be made Server and other r | ns to all<br>machines |
| Set Time and Date                              | Use Synchronization Service.                                                                                                    | Server                                                                        | Ŷ                     |
| Synchronization Service                        | Client Version Configuration                                                                                                    |                                                                               |                       |
| Service Settings     Shared Files              | BMDE version to share:<br>Client update polling interval:                                                                                                 | Latest (5.0.1)                                                                | ~                     |
| BMDE Version Sharing                           | Client IP Client Hostname                                                                                                    | BMDE Scheduled update /<br>version                                            | / Status              |
| Client Settings                                |                                                                                                    |                                                                               |                       |
| Storage Cleanup                                |                                                                                                    |                                                                               |                       |
| Admin Control                                  |                                                                                                    |                                                                               |                       |
| • Display                                      |                                                                                                    |                                                                               |                       |
| Browser                                        |                                                                                                    |                                                                               |                       |
| Preconfiguration                               |                                                                                                    |                                                                               |                       |
| + Lindatas                                     |                                                                                                    |                                                                               |                       |

By default, Client machines will use Sync Server default Settings from BMDE Settings. If there is a need to control default settings and modify them for an individual user or all the users "Setting Template" can be used:

Navigate to System Settings > Synchronization Service > Client Settings > "Modify Settings Template".

| 1                                                                                                    |                                                                                                    | 8                                                                                                    |
|----------------------------------------------------------------------------------------------------|----------------------------------------------------------------------------------------------------|----------------------------------------------------------------------------------------------------|
| Synchronization Service distributes us<br>connected clients. One machine in the<br>(Clients) connect to Server.<br>Bynchronization Service | sers, settings, iOS firmwares and BMDE versi<br>e network needs to be made Server and other                                                                                                    | ons to all<br>machines                                                                                                    |
| Use Synchronization Service:                                                                                                    | Server                                                                                                    | Ý                                                                                                    |
| Template Modifier                                                                                                    |                                                                                                    |                                                                                                    |
| Template defines predefined values t<br>areas mean that user can freely mod                                                                | hat are assigned to existing and newly create<br>Ify them. Non grayed forces the specified value                                                                                                    | d users. Grayed<br>le to be used.                                                                                                    |
| Printer settings are added to the temp configured.                                                                                         | Modify Settings Template                                                                                                    | Clear template<br>at has printers                                                                                                    |
|                                                                                                    | Modify Pr                                                                                                    | rinter Templates                                                                                                    |
|                                                                                                    | Synchronization Service distributes us<br>connected clients. One machine in the<br>(Clients) connect to Server.<br>Synchronization Service<br>Use Synchronization Service.<br>Use Synchronization Service.<br>Template defines predefined values t<br>areas mean that user can freely mod<br>Printer settings are added to the tem<br>configured. | Synchronization Service distributes users, settings, iOS firmwares and BMDE versi<br>connected clients. One machine in the network needs to be made Server and other<br>(Clients) connect to Server.<br>Synchronization Service<br>Use Synchronization Service:<br>Server<br>Template defines predefined values that are assigned to existing and newly create<br>areas mean that user can freely modify them. Non grayed forces the specified values<br>Printer settings are added to the template by continue from a user account the<br>configured.<br>Modify Petings Fermion |

To edit a field and its value, right click the field to make it active.
 Select the default value for the field. This value will be used as a default value for all other users.

Leaving the field "active" (after right clicking the field) locks down the field and prevents normal users from changing the field. When the Settings Template is configured as below example:

| User Interface Settings                   |         |          |  |
|-------------------------------------------|---------|----------|--|
| Language:                                 | English | ~        |  |
| Keyboard layout:                          | us      | ~        |  |
| Enable input method switching:            |         |          |  |
| Show requires attention view:             |         |          |  |
| Use large fonts:                          |         |          |  |
| Screen saver timeout:                     | 0       | Disabled |  |
| Use large fonts:<br>Screen saver timeout: | 0       | Disab    |  |

The actual end user's setting menu looks like the example below and doesn't allow user to change "Language" and "Keyboard layout".

| English | ~             |
|---------|---------------|
| us      | <b>~</b> ]    |
|         |               |
|         |               |
|         |               |
| 0       | Disabled      |
|         | English<br>us |

- 3. To apply the changes, admin password is required
- 4. To finish click "OK"

If there is a need for multiple users for BMDE login accessing different BMDE client stations, follow below steps in the Sync Server. All the added users will be available across all the client stations connecting to this Sync Server

Navigate to System Settings > Synchronization Service > Client Settings > Add User

| Client Download     Client Settings  | configurea.                                                        |                        | 1                  | lodity Printer Templates |
|--------------------------------------|--------------------------------------------------------------------|------------------------|--------------------|--------------------------|
| Storage Cleanup                      | User Satlings Modifier                                             |                        |                    |                          |
| Admin Control     Display            | Select user who's settings should be<br>they reboot or user login. | e modified. Client mac | hines will use the | se settings next time    |
| Browser                              | Exportable Users:                                                  |                        |                    | ×                        |
| <ul> <li>Preconfiguration</li> </ul> |                                                                    | Add User               | Remove User        | Modify user settings     |

- 1. Enter the username and password
- 2. Click "Create"

#### **Client Setup**

Below are the ideal or recommended Client Synchronization setup steps. User/Admin can configure sync settings as needed.

- 1. Open System Settings in the BMDE login screen
- 2. Click on Synchronization Service
- 3. Define "Use Synchronization Service" as "Client"
- 4. In the "Server address/IP" field fill in the server created under the "Sync Server Setup" chapter
- 5. By default it is recommended to enable below options:
  - a. Synchronize system settings
    - b. Synchronize Users
    - c. Strictly follow server (sub-setting for Synchronize Users)
    - d. Synchronize firmware
    - e. Synchronize version
- 6. Make sure "Connection status" indicator is GREEN. If indicator remains red/yellow the connection between this BMDE station and the "server" station is being checked or doesn't work.

| System settin                              | gs                                                                                                    |                                                             |                                     | 8                     |
|--------------------------------------------|----------------------------------------------------------------------------------------------------|-------------------------------------------------------------|-------------------------------------|-----------------------|
| Set Network     Set Proxy                  | Synchronization Service distributes users<br>connected clients. One machine in the ne<br>(Clients) connect to Server. | s, settings, iOS firmwares an<br>etwork needs to be made Se | nd BMDE versio<br>erver and other r | ns to all<br>machines |
| Set Network Test                           | Synchronization Service                                                                                               |                                                             |                                     |                       |
| Set Time and Date                          | Use Synchronization Service.                                                                                          | Client                                                      |                                     | ~                     |
| Synchronization Servic     Client Settings | Synchronization Service Client Configuration                                                                          | winereds, Aliz Top 1                                        |                                     | 1                     |
| <ul> <li>Shared Files</li> </ul>           | Synchronize system settings:                                                                                          |                                                             |                                     |                       |
| Storage Cleanup                            | Exclude common slot view layout:                                                                                      |                                                             |                                     |                       |
| Admin Control                              | Synchronize users:                                                                                                    |                                                             |                                     |                       |
| Display                                    | Strictly follow server:                                                                                               |                                                             |                                     | 1                     |
| Browser                                    | Exclude USB identifiers:                                                                                              |                                                             |                                     |                       |
| Preconfiguration                           | Exclude Browser settings:<br>Exclude Customer Location                                                                |                                                             |                                     | 8                     |
| Updates                                    | Exclude Customer Name                                                                                                 |                                                             |                                     |                       |
| Uninstallation                             | Synchronize firmwazes:                                                                                                |                                                             |                                     | 1                     |
|                                            | Synchronize version:                                                                                                  |                                                             |                                     |                       |
|                                            | Connection status:                                                                                                    |                                                             |                                     | •                     |
|                                            | File Sharing Settings                                                                                                 |                                                             |                                     |                       |
|                                            | File sharing port range:                                                                                              | 6700                                                        | - 7000                              |                       |
|                                            | Download rate limit:                                                                                                  | 0                                                           |                                     | 50000 KB/s            |
|                                            | Upload rate limit:                                                                                                    | 0                                                           |                                     | 50000 KB/s            |
|                                            | Max connections:                                                                                                    | -0                                                          |                                     | 50                    |
|                                            | Max simultaneous uploads:                                                                                             | -0                                                          |                                     | 4                     |
|                                            |                                                                                                    |                                                             | ок                                  | Cancel                |

-

After completing the setup the "Server" BMDE installation distributes all the selected settings, users, iOS firmwares and BMDE software updates to all connected BMDE "Client" installations.